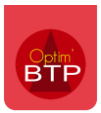

Il est possible d'archiver un ou plusieurs chantiers dans Optim. L'archivage en masse requière les droits superviseurs.

## Archivage d'un chantier

Allez dans la fiche du chantier que vous souhaitez archiver.

Cochez la case « Archiver »

| 🚾 14A0135.01 - Fiche chantier      |               |                          |                                 |                   |                             |            |  |  |  |  |  |
|------------------------------------|---------------|--------------------------|---------------------------------|-------------------|-----------------------------|------------|--|--|--|--|--|
| 14A0135.01   Chantier de LALOUBERE |               |                          |                                 |                   |                             |            |  |  |  |  |  |
| Affaire 🗸                          | 🕞 Prepa/suivi | Synthèse ···· Raccourcis | ]                               |                   |                             |            |  |  |  |  |  |
| Chantier de LALOUBERE              | Affaire       | Chantier de LALOUBERE    |                                 | <u>c</u>          | ode 14A0135.01              |            |  |  |  |  |  |
| 1 - Chantier de LALOUBERE          | Client        |                          | Chargé Aff. 🕂 🔞 Alain GIRARD    | • <u>E</u>        | tat Terminé                 | •          |  |  |  |  |  |
| Information/Message                | Chantier      | Chantier de LALOUBERE    | Conduct. Tvx 🐽 Dominique DUPONT | <u>▼</u> <u>S</u> | ociété <mark>Lisieux</mark> | ✓ Archiver |  |  |  |  |  |

Le chantier est archivé.

Par défaut, les chantiers archivés n'apparaissent pas dans la liste des chantiers car la liste est filtrée sur les chantiers en préparation et en cours.

| 🚽 Lis | ste des chantiers |      |          |    |                 |       |                       |    |                    |      |         |     |          |    |     |
|-------|-------------------|------|----------|----|-----------------|-------|-----------------------|----|--------------------|------|---------|-----|----------|----|-----|
|       | + Créer           |      |          |    |                 |       |                       |    |                    |      |         |     |          |    |     |
| 3     | En prépara        | tion | En cours | ×  |                 |       |                       |    |                    |      |         |     |          |    |     |
| \$    | \$                | \$   |          | \$ |                 | \$    |                       | \$ |                    | ¢    |         | \$  |          | \$ |     |
|       | Code<br>chantier  | a,   | Client   | a, | Affaire         | Q,    | Chantier              | 7  | Code<br>analytique | Q,   | Société | Q,  | Ville    | ,p | Dpt |
|       | 14A0140.01        |      |          | Ch | antier de ERMOI | NT Ch | nantier de ERMONT     | 92 | 21024              | Lisi | eux     | ERN | IONT     | 95 |     |
|       | 14A0141.01        |      |          | Ch | antier de HAROL | JE Ch | nantier de HAROUE     | 92 | 21015              | Lisi | eux     | HAR | OUE      | 54 |     |
| •••   | 14A0145.01        | AGDI | E        | Ch | antier de DANNE | Ch    | nantier de DANNEMARIE | 92 | 21003              | Lisi | eux     | DAN | INEMARIE | 68 |     |

Vous pouvez faire apparaitre les chantiers archivés dans la liste en cochant « avec archives » dans l'onglet « Affichage ».

| Affinez votre recherche             | <      | En             | préparat        | tion X | En cours | XA  | vec archives   | ×    |             |            |              |                    |         |       |
|-------------------------------------|--------|----------------|-----------------|--------|----------|-----|----------------|------|-------------|------------|--------------|--------------------|---------|-------|
| ○ Société                           | ~      | ¢ ¢            |                 | ¢      |          | ¢   |                |      | ÷           |            | ¢            |                    | ¢       |       |
| • Etat .                            | 🗸      | cł             | Code<br>nantier | Q.     | Client   | Q,  | Affaire        | ,c   |             | Chantier   | $\mathbb{V}$ | Code<br>analytique | ,o<br>e | Socié |
| ○ Client                            | $\sim$ | <u>14A</u>     | 0140.01         |        |          | Cha | antier de ERM  | ONT  | Chantier de | ERMONT     | 9            | 21024              | Lisi    | eux   |
| ○ Chargé Aff.                       | ~      | <u>14A</u>     | 0141.01         |        |          | Cha | antier de HAR  | OUE  | Chantier de | HAROUE     | 9            | 21015              | Lisi    | eux   |
|                                     |        | <u>14A</u>     | 0145.01         | AGDE   |          | Cha | antier de DAN  | NE   | Chantier de | DANNEMARIE | 9            | 21003              | Lisi    | eux   |
| O Conduct. Tvx                      |        | <u>14A</u>     | 0146.01         |        |          | Cha | antier de BALL | ER   | Chantier de | BALLEROY   | 9            | 21000              | Lisi    | eux   |
| O Secteur                           | $\sim$ | <u>14A</u>     | 0148.01         |        |          | Cha | antier de EAUI | BO   | Chantier de | EAUBONNE   | 9            | 21010              | Lisi    | eux   |
|                                     | ~      | <u>14A</u>     | 0153.01         |        |          | Cha | antier de AVRA | ANC  | Chantier de | AVRANCHES  | 9            | 21030              | Lisi    | eux   |
|                                     |        | <u>14A</u>     | 0157.01         |        |          | Cha | antier de ARCI | HIAC | Chantier de | ARCHIAC    | 9            | 21001              | Lisi    | eux   |
| O Chef / Equipe                     | $\sim$ | <u>14A</u>     | 0165.01         |        |          | Cha | antier de LIAN | со   | Chantier de | LIANCOURT  | 9            | 21021              | Lisi    | eux   |
| O Secteur géographique              | ~      | <u>14A</u>     | 0166.01         |        |          | Cha | antier de SANI | NOIS | Chantier de | SANNOIS    | 9            | 21027              | Lisi    | eux   |
|                                     |        | <u>14A</u>     | 0167.01         |        |          | Cha | antier de GEN  | CAY  | Chantier de | GENCAY     | 9            | 21023              | Lisi    | eux   |
| <ul> <li>Marquage projet</li> </ul> | ~      | ··· <u>14A</u> | 0168.01         |        |          | Cha | antier de LON  | GJU  | Chantier de | LONGJUMEAU | 9            | 21004              | Lisi    | eux   |
| O Affichage .                       | ^      | <u>14A</u>     | 0169.01         |        |          | Cha | antier de LOCI | MINE | Chantier de | LOCMINE    | 9            | 20000              | Lisi    | eux   |
| Avec archives                       |        | <u>14A</u>     | 0170.01         |        |          | Cha | antier de DAR  | NET  | Chantier de | DARNETAL   | 9            | 21026              | Lisi    | eux   |

## Archivage en masse des chantiers

Pour archiver en masse des chantiers, il est nécessaire d'avoir les droits superviseur.

Avec les droits superviseur, aller dans Options / Archivage chantier

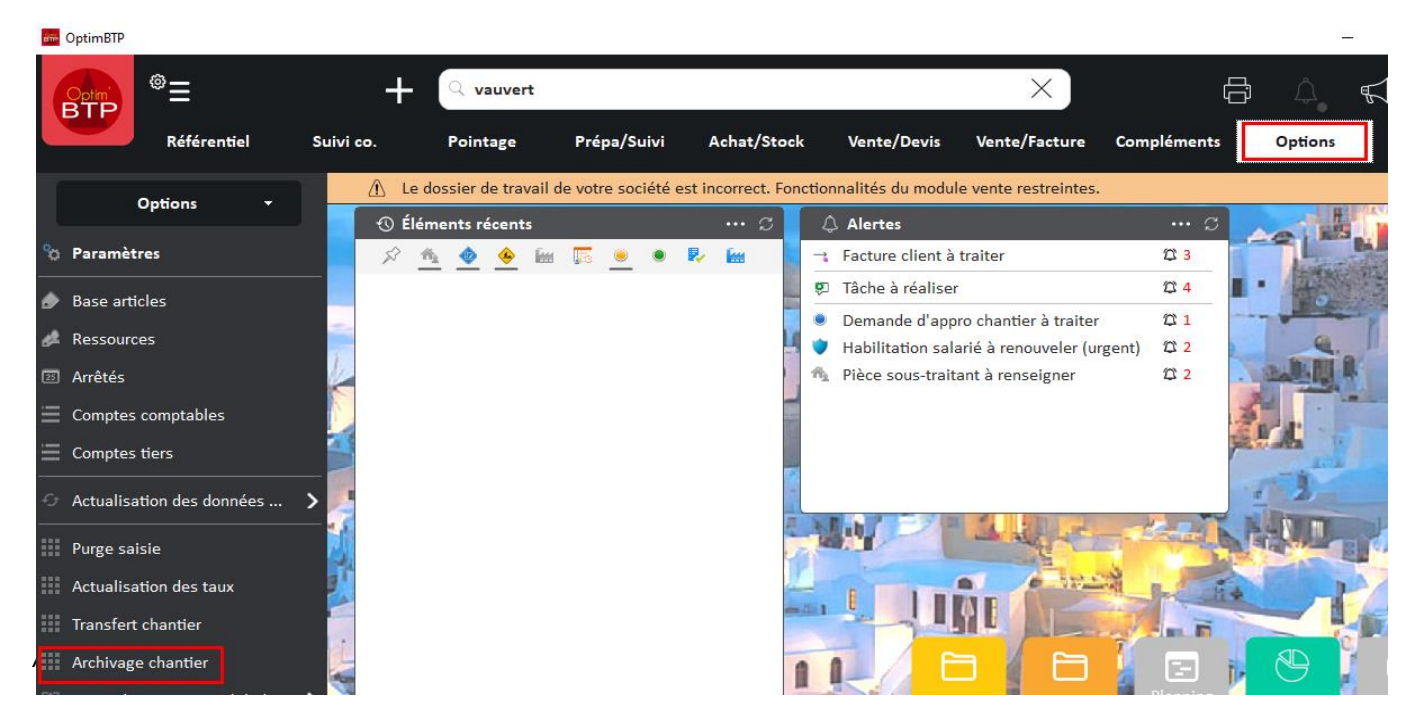

Dans l'onglet « archivage chantiers » sélectionnez les chantiers que vous souhaitez archiver.

Vous pouvez filtrer les chantiers par société, par état et par date de fin réelle.

Une fois les chantiers sélectionnés, cliquez sur « Archiver les chantiers ».

| hiva     | age         |                 |              |                      |                       |            |                   |              |               |             |                     | -         |  |
|----------|-------------|-----------------|--------------|----------------------|-----------------------|------------|-------------------|--------------|---------------|-------------|---------------------|-----------|--|
|          |             |                 |              |                      |                       |            |                   |              |               |             |                     |           |  |
| _        |             |                 |              |                      |                       |            |                   |              |               |             |                     |           |  |
|          |             | Société Lis     | sieux        | •                    | Etat Termine          |            | •                 | Chantier ter | miné avant le |             | 8                   | P         |  |
|          | • •         | Code chantier ۹ | ¢<br>Client  | ٩                    | Affaire               | ٩          | Chantier          | م ف          | iociété 🔍     | tote déb. q | ▼Date fin<br>réelle | ¢<br>Etat |  |
| 2        | <u> </u>    | A0229.01        |              | Chantier de <i>N</i> | ONTMELIAN             | Chantier   | de MONTMELIAN     | A Lisieux    | c             | 31/12/2021  | 08/12/2022          | Terminé   |  |
| ন        | de 14       | A0306.01        |              | Chantier de F        | ROISSY                | Chantier   | de FROISSY        | Lisieux      | c             | 01/06/2022  | 08/12/2022          | Terminé   |  |
| <b>v</b> | 🍐 <u>14</u> | A0242.01        |              | Chantier de C        | ENON                  | Chantier   | de CENON          | Lisieux      | c             | 01/01/2022  | 08/12/2022          | Terminé   |  |
| 5        | 🍐 <u>14</u> | A0139.01        |              | Chantier de B        | AGNEUX                | Chantier   | de BAGNEUX        | Lisieux      | c             | 01/01/2022  | 10/10/2022          | Terminé   |  |
| 9        | 🍐 <u>14</u> | A0305.01        |              | Chantier de G        | OUAREC                | Chantier   | de GOUAREC        | Lisieux      | c             | 01/06/2022  | 30/09/2022          | Terminé   |  |
| 5        | de 14       | A0371.01        |              | Chantier de P        | ONTOISE               | Chantier   | de PONTOISE       | Lisieux      | c             | 01/08/2022  | 30/09/2022          | Terminé   |  |
| 9        | 🍐 <u>14</u> | A0181.01        |              | Chantier de B        | ELLEGARDE             | Chantier   | de BELLEGARDE     | Lisieux      | c             | 01/02/2022  | 30/09/2022          | Terminé   |  |
| 9        | 🍐 <u>14</u> | A0307.01        |              | Chantier de C        | OLOGNE                | Chantier   | de COLOGNE        | Lisieux      | c             | 01/06/2022  | 15/09/2022          | Terminé   |  |
| 5        | 🄶 <u>14</u> | A0151.01        |              | Chantier de B        | ILLERE                | Chantier   | de BILLERE        | Lisieux      | c             | 28/02/2022  | 01/09/2022          | Terminé   |  |
| 5        | 🥧 <u>14</u> | A0159.01        |              | Chantier de D        | RULINGEN              | Chantier   | de DRULINGEN      | Lisieux      | c             | 01/01/2022  | 01/09/2022          | Terminé   |  |
| ⊽        | 🄶 <u>14</u> | A0142.01        |              | Chantier de S        | EICHAMPS              | Chantier   | de SEICHAMPS      | Lisieux      | c             | 01/01/2022  | 30/06/2022          | Terminé   |  |
| Г        | SC 20       | 1901797         | Mon prospect | lci un texte d       | escriptif des travau. | Ici un tex | kte descriptif de | s Lisieux    | c             | 19/09/2022  |                     | Terminé   |  |
| -        | 6           |                 |              |                      |                       |            |                   |              |               |             |                     |           |  |

| Confirmez l'archiva       | ige des ch | antiers sélectionnés   | Archivage | ×                                                       |  |  |  |  |
|---------------------------|------------|------------------------|-----------|---------------------------------------------------------|--|--|--|--|
|                           |            |                        | ?         | Confirmez-vous l'archivage des chantiers sélectionnés ? |  |  |  |  |
|                           |            |                        |           | <u>Oui</u> <u>N</u> on                                  |  |  |  |  |
|                           |            |                        |           |                                                         |  |  |  |  |
| <u>Résultat attendu :</u> | Archivage  | ×                      |           |                                                         |  |  |  |  |
|                           |            | 11 chantiers archivés. |           |                                                         |  |  |  |  |
|                           |            | ОК                     |           |                                                         |  |  |  |  |

Attention : Si vous archivez un chantier « En cours », sans date de fin, celui-ci sera archivé à l'état terminé. La date de fin sera la date de votre traitement.